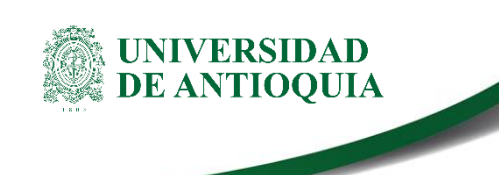

# INSTRUCTIVO PARA LA ACTIVACIÓN DE LICENCIAS MICROSOFT 365 PARA USO PERSONAL División de Gestión Informática

### 1. Definición

Este documento brinda instrucciones para realizar la instalación de la suite de Microsoft Office 365, la cual incluye los programas Word, Excel, Power Point, Publisher, Acces y Teams en los equipos personales de profesores, empleados administrativos y estudiantes de la Institución.

**Nota:** Estos beneficios se derivan del contrato de licenciamiento que la Universidad realiza anualmente con la empresa Microsoft.

## 2. Contenido

## ¿Cómo realizar la instalación de licencias Microsoft Office 365 para uso personal?

Para iniciar el proceso de instalación de las licencias debe seguir los siguientes pasos:

- 1. Desde su navegador predeterminado, ingrese a la siguiente página: https://products.office.com/es-ES/student/office-in-education?ms.officeurl=getoffice365
- Ingrese en el campo de texto que aparece en pantalla su dirección de correo electrónico institucional (\*\*\*@udea.edu.co) y haga clic en el botón empezar como se ilustra en la siguiente figura:

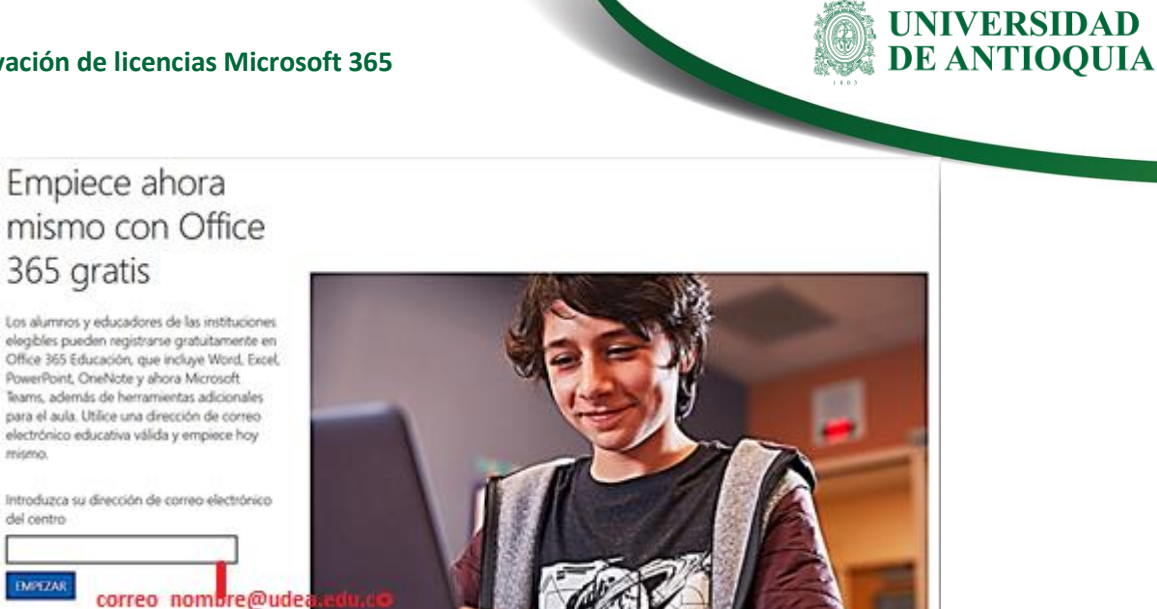

3. Una vez realice el paso anterior, seleccione el tipo de vinculación que tiene con la universidad. En caso de ser empleado administrativo, seleccione Soy un profesor,

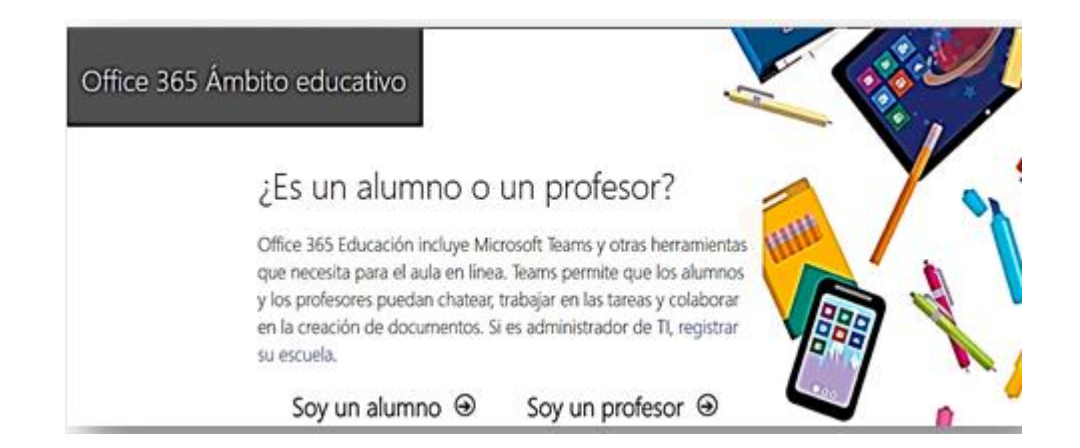

4. Al seleccionar el tipo de vinculación, se valida su identidad, esta validación puede hacerse mediante un mensaje de correo electrónico o usando un número celular.

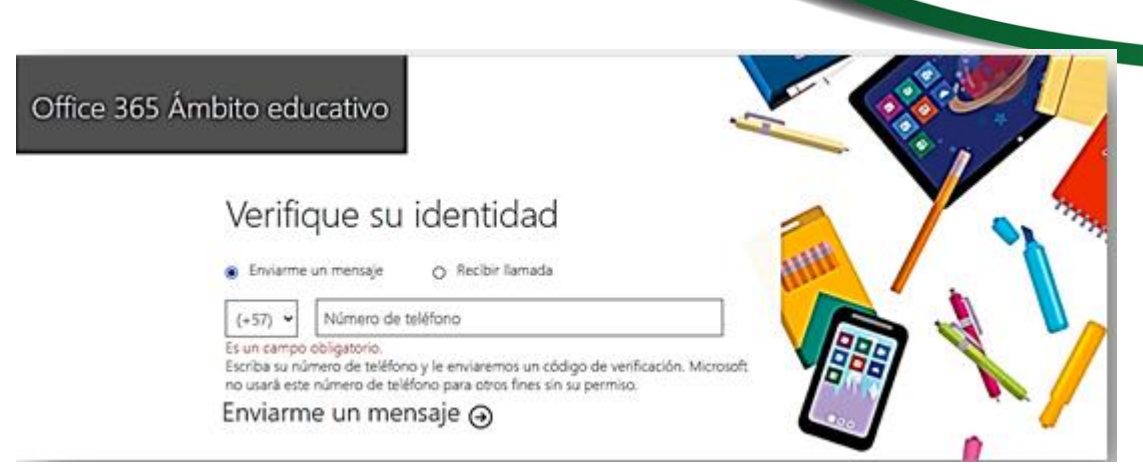

5. Una vez tenga el código de verificación debe ingresarlo y hacer clic en suscribirse

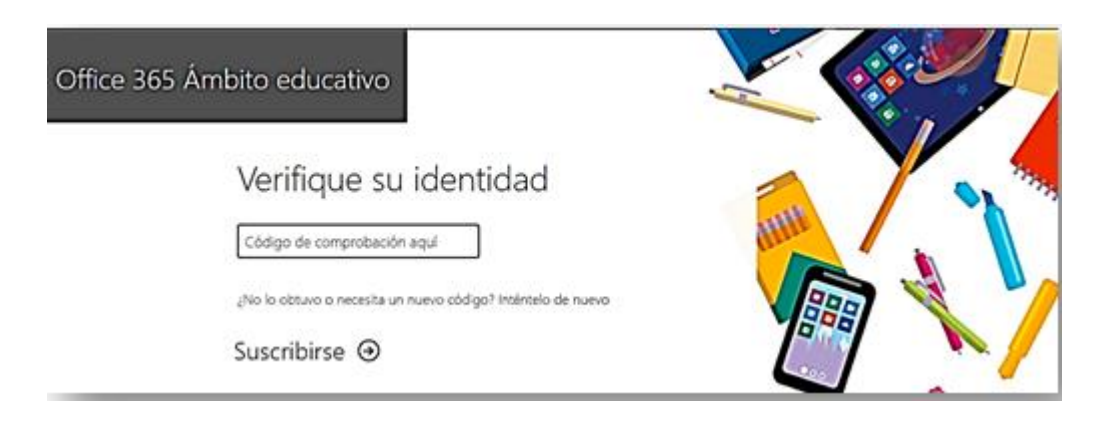

6. Finalmente haga clic en iniciar sesión para acceder al portal de Office 365

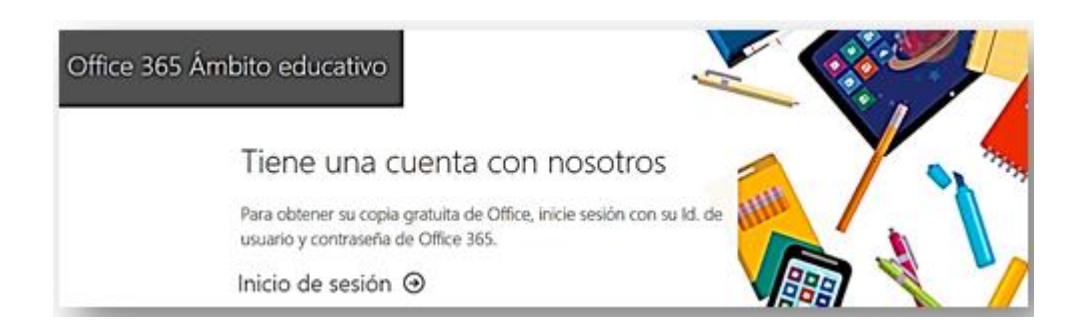

DI-GI-IN-11, Versión: 03 <La impresión o copia digital de este documento se considera "COPIA NO CONTROLADA". Solo se garantiza la actualización de la documentación en el sitio http://www.udea.edu.co>

7. Una vez iniciada la sesión, estará ubicado en el portal de Office 365

| Buenas tardes Instalar Office<br>+ △ ♥ ♥ ♥ ♥ ♥ ♥ ♥ ♥ ♥ ♥ ♥ ♥ ♥ ♥ ♥ ♥ ♥ ♥                                                                                                    | <br>UNIVERSIDAI<br>DE ANTIQUI | off      | ice 365 USt | ali 🖉 🖪 | uscar      |          |            |       | 0 0                                                                                                    |
|----------------------------------------------------------------------------------------------------|-------------------------------|----------|-------------|---------|------------|----------|------------|-------|----------------------------------------------------------------------------------------------------|
| →     ▲     ▲     ▲     ▲     ▲     ▲     ▲     ▲     Aplicaciones de Office 365       Iniciar nuevo     OneDrive     Word     Excel     PowerPoint     OneNote     SharePoint     Teams     Otras opciones de instalación | Buenas ta                     | irdes    |             |         |            |          |            |       | Instalar Office $\vee$                                                                                                  |
| Iniciar nuevo OneDrive Word Excel PowerPoint OneNote SharePoint Teams Otras opciones de instalación                                                                                                    | +                             | 6        | w.          | ×       | 4          | <b>1</b> | ф          | ų,    | Aplicaciones de Office 365<br>Lecluye Outlook, OneDrive for Business, Word,<br>Excel, PowerRoint y muchos más.          |
| <ul> <li>Selecciona otro idioma o instala otras<br/>aplicaciones disponibles con tu suscripció</li> </ul>                                                                                                    | Iniciar nuevo                 | OneDrive | Word        | Excel   | PowerPoint | OneNote  | SharePoint | Teams | Otras opciones de instalación<br>Selecciona otro idioma o instala otras<br>aplicaciones disponibles con tu suscripción. |

8. Para iniciar la instalación haga clic en el botón instalar Office ubicado en la parte superior derecha y seleccione Aplicaciones de Office 365. La descarga comenzara automáticamente.

**Recomendación:** en ocasiones si el equipo tiene instaladas versiones anteriores de office, al momento de realizar la instalación de Office 365 se debe desinstalar estas versiones para continuar con la instalación.

| III 💮 UNIVERSIDAD<br>DE ANTIOQUIA | office 365 ustal: P Bacar                                                    |                                              |                                                                                                    | • ·                       |
|-----------------------------------|------------------------------------------------------------------------------|----------------------------------------------|----------------------------------------------------------------------------------------------------|---------------------------|
| Buenas tard                       | Solo unos pasos más                                                          |                                              |                                                                                                    | stalar Office 🗸           |
| Iniciar mereo G                   | G Senp.                                                                      | Yes                                          |                                                                                                    | Todas las<br>aplicaciones |
|                                   | Haga clic en Ejecutar                                                        | O Diga "si"                                  | Permanecer en línea                                                                                                    |                           |
|                                   | Haga dic en el archivo Configuración en<br>la parte inferior de la pantalla. | Haga cilc en Si para iniciar la instalación. | Después de la installación, abra Office e<br>inicie sesión con la cuenta que use para<br>Office 365: usrinstructivo@udea.edu.co. |                           |
|                                   | Cottar ¿Necesita ayuda con la                                                | instalación?                                 |                                                                                                    |                           |
|                                   |                                                                              |                                              |                                                                                                    | Com                       |
| Official plane     A              |                                                                              |                                              |                                                                                                    | I                         |

DI-GI-IN-11, Versión: 03 <La impresión o copia digital de este documento se considera "COPIA NO CONTROLADA". Solo se garantiza la actualización de la documentación en el sitio http://www.udea.edu.co>

9. Una vez finalizada la descarga, ejecute el archivo y espere a que la barra de progreso llegue al final

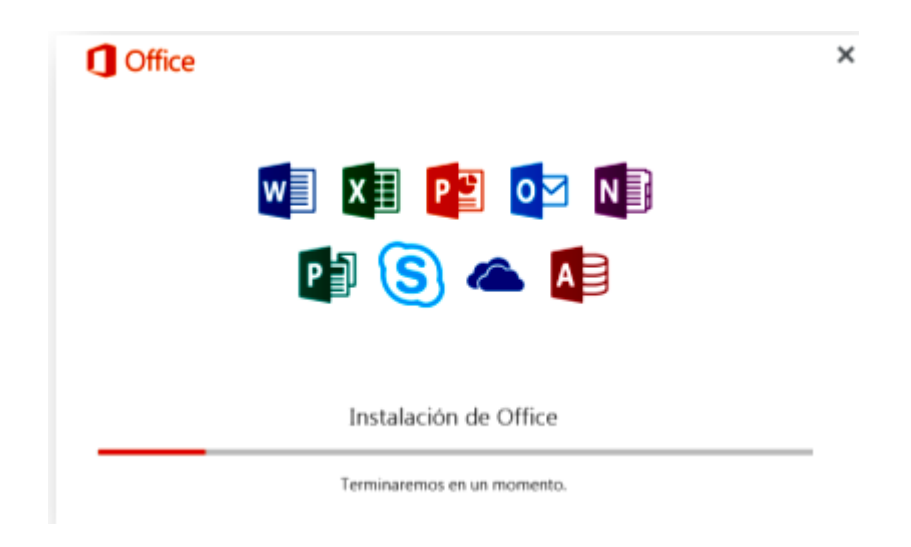

10. Al terminar la instalación, se emite mensaje que indica que todo está listo, hacer clic en cerrar

| Office                                                                                                |  |
|----------------------------------------------------------------------------------------------------|--|
|                                                                                                    |  |
| ¡Todo listo! Office ya está instalado<br>Haga clic en Inicio > Todos los programas.<br><u>C</u> errar |  |

11. Se recomienda reiniciar para que algunas aplicaciones como Microsoft Teams puedan finalizar el proceso de instalación.

#### 3. Notas de cambio

#### Con relación a la versión 01:

• Se actualiza según las nuevas versiones de Microsoft.

| Elaboró:<br>Giovanny Valencia Patiño<br>Profesional 3 proceso<br>administrativo<br>División de Gestión Informática | <b>Revisó:</b><br>Julio Cesar García Castrillón<br>Profesional Especializado<br>Gestión de la Arquitectura de<br>Procesos | <b>Aprobó:</b><br>Diego Alberto Sossa Medina<br>Jefe<br>División de Gestión Informática |  |
|----------------------------------------------------------------------------------------------------|----------------------------------------------------------------------------------------------------|-----------------------------------------------------------------------------------------|--|
| <b>Fecha:</b>                                                                                                    | <b>Fecha:</b>                                                                                                    | <b>Fecha:</b>                                                                           |  |
| 08-SEP-2020                                                                                                    | 14-SEP-2020                                                                                                    | 15-SEP-2020                                                                             |  |

DI-GI-IN-11, Versión: 03 <La impresión o copia digital de este documento se considera "COPIA NO CONTROLADA". Solo se garantiza la actualización de la documentación en el sitio http://www.udea.edu.co>